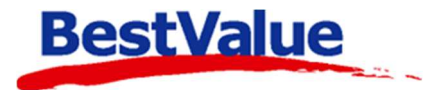

# Brukerveiledning

## Tema

| Varemottak                                                                                                    |                                         | ×                                                                                          |
|----------------------------------------------------------------------------------------------------|-----------------------------------------|--------------------------------------------------------------------------------------------|
| F5/Søk Varemottak                                                                                                    | Oppdater                                | Enter, neste                                                                               |
| Adidas Sko 34 100 Biá   3,00   I   4,00   4,00   4,00   2,00   1   4,00   2,00   1   4,00   2,00   1   4,00   2,00   1   4,00   2,00   1   1   4,00   2,00   1   X   4,00   2,00   1   X   4,00 <th>ns<br/>kostpris<br/>0<br/>0<br/>0<br/>0<br/>0</th> <th>Hent og<br/>legg til data<br/>fra<br/>håndholdt<br/>maskin<br/>(0)<br/>-<br/>Skriv<br/>merkelapper</th> | ns<br>kostpris<br>0<br>0<br>0<br>0<br>0 | Hent og<br>legg til data<br>fra<br>håndholdt<br>maskin<br>(0)<br>-<br>Skriv<br>merkelapper |
|                                                                                                    |                                         | Send<br>Strekkoder<br>til<br>håndholdt                                                     |
| <                                                                                                    | >                                       | Fankseuler                                                                                 |

### Support

E-post: kundesenter@bestvalue.no Sentralbord: 47 92 92 09 (support man-fre 08-16) Support utenom kontortid: 47 92 92 09 (16-22)

## Varemottak

Om du er usikker på om snittkost er aktivert, ta kontakt med kundesenteret!

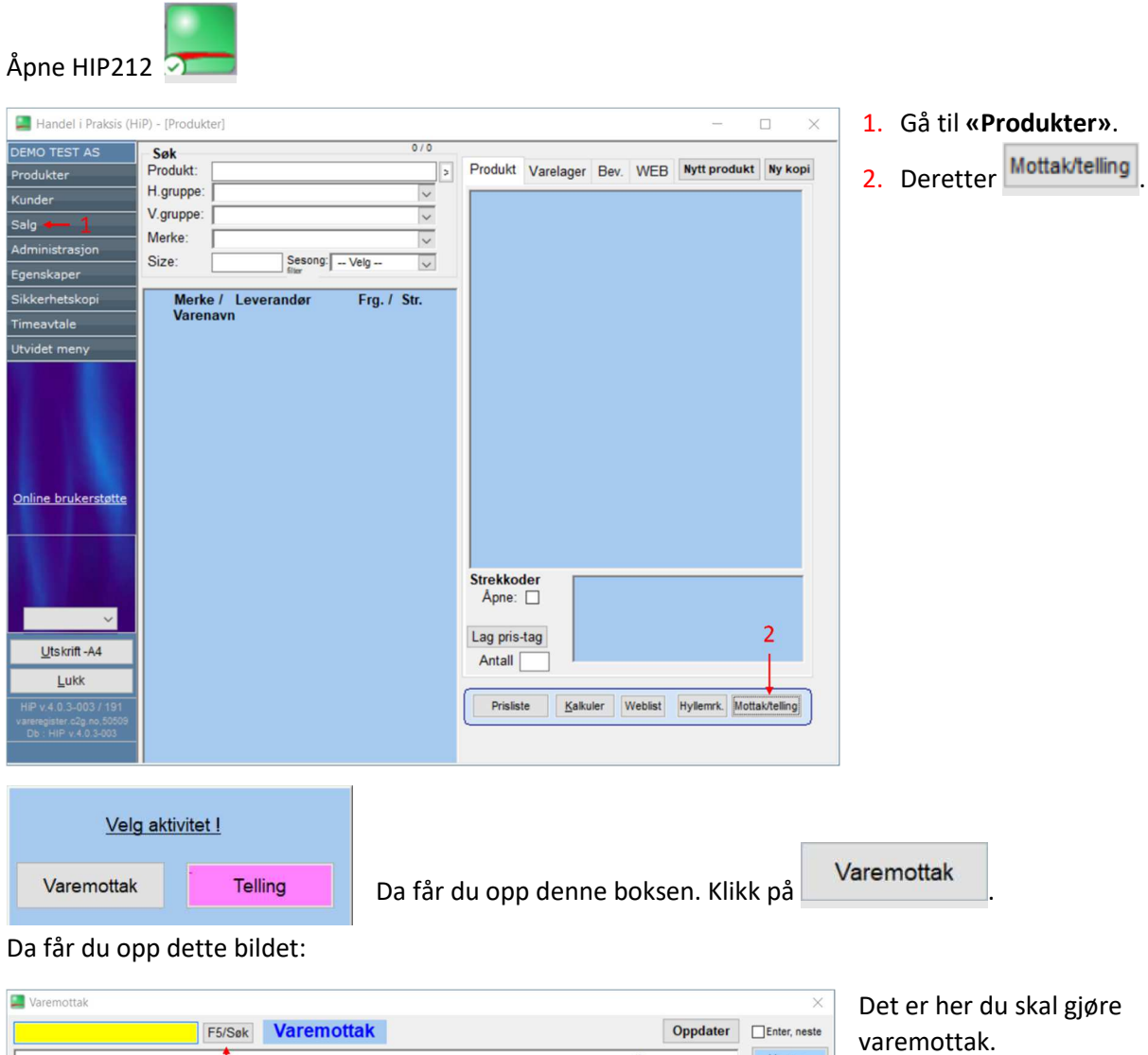

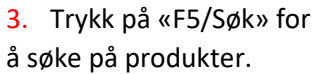

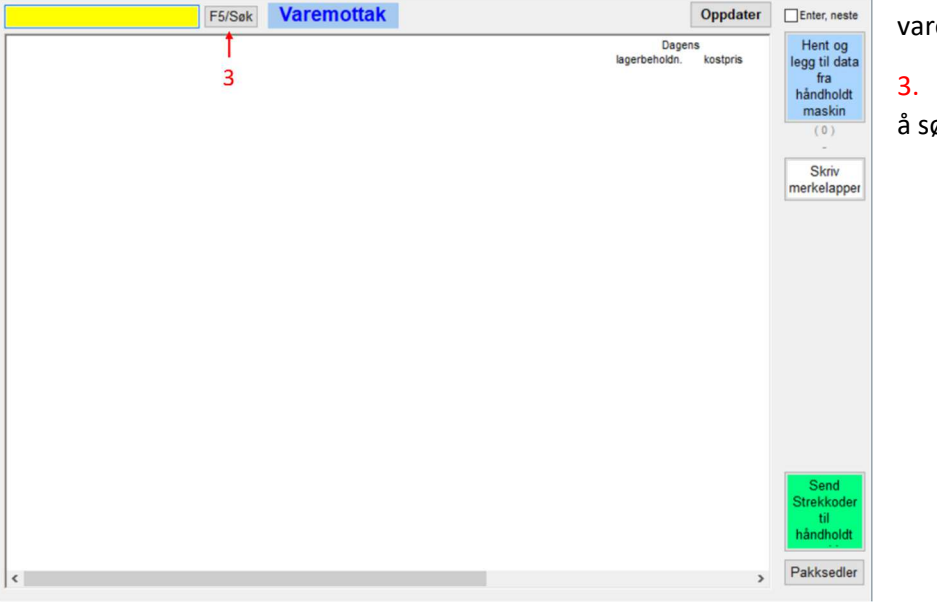

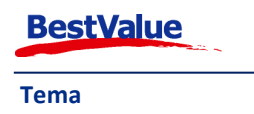

| Radnr. | Artikkel                                          | Lev.varenr | Pris   | Lager     | Pakks i arb.  | Lagerplass | I best. |
|--------|---------------------------------------------------|------------|--------|-----------|---------------|------------|---------|
| 1      | Aqua skolesett                                    |            | 50,00  | 0         | 0             |            | 0       |
| 2      | IKKE BRUK!!!!!!!!!!!!!!!!!!!!!!!!!!!!!!!!!!!!     |            | 0,00   | 0         | 0             |            | 0       |
| 3      | IKKE BRUK!!!!!!!!!!!!!!!!!!!!!!!!!!!!!!!!!!!!     |            | 0,00   | 0         | 0             |            | 0       |
| 4      | Mobilanheng Sko Mini                              |            | 55,00  | 0         | 0             |            | 0       |
| 5      | Nøkkelring Fjellsko                               |            | 65,00  | 0         | 0             |            | 0       |
| 6      | Nøkkelring Sko + sko mini                         |            | 65,00  | 0         | 0             |            | 0       |
| 7      | SKO 33 1 Blå                                      |            | 0,00   | 1         | 0             |            | 0       |
| 8      | Adidas Sko 33 100 Blå                             |            | 599,00 | 10        | 0             |            | 0       |
| 9      | Adidas Sko 34 100 Blå                             |            | 599,00 | 4         | 0             |            | 0       |
| 10     | Adidas Sko 35 100 Blå                             |            | 599,00 | 2         | 0             |            | 0       |
| 11     | Adidas Sko 33 101 Grønn                           |            | 599,00 | 4         | 0             |            | 0       |
| 12     | Adidas Sko 34 101 Grønn                           |            | 599,00 | 4         | 0             |            | 0       |
| 13     | Adidas Sko 35 101 Grønn                           |            | 599,00 | 9         | 0             |            | 0       |
| 14     | SKO 33 2 Grønn                                    |            | 0,00   | 2         | 0             |            | 0       |
| 15     | SKO 34 2 Grønn                                    |            | 0,00   | 3         | 0             |            | 0       |
| 16     | Adidas Sko 34 Grønne                              |            | 599,00 | 0         | 0             |            | 0       |
| 17     | Skole 1-30 elever                                 |            | 0,00   | 0         | 0             |            | 0       |
| 18     | Skole 30 omv - IKKE BRUK                          |            | 400,00 | 0         | 0             |            | 0       |
| 19     | Skole 31-50 elever                                |            | 0,00   |           | 0             |            | 0       |
| 20     | Skole 50 omv - IKKE BRUK                          |            | 500,00 | 0         | 0             |            | 0       |
| 21     | Skole-elever                                      |            | 0,00   |           | 0             |            | 0       |
| 22     | UTGÅTT (Selg som "nøkkelring sko") Nøkkelring Sko |            | 55,00  | 0         | 0             |            | 0       |
| 23     | Vinterferien skoleelever                          |            | 10,00  | 0         | 0             |            | 0       |
|        |                                                   |            |        |           |               |            |         |
|        |                                                   |            |        |           |               |            |         |
| 0      |                                                   |            |        |           |               | Søk        | 1       |
| vergri | uppe:Alle hovedgrupper                            | Size:      | (se    | parer søl | keord med ; ) |            |         |
|        |                                                   |            |        | L         | UKK           |            |         |

Her har jeg søkt på **«sko»**, deretter må jeg velge hvilket produkt jeg skal kjøre varemottak på. I dette tilfellet velger jeg rad nummer **9**, som "Adidas" størrelse "39".

Tast **«1**» etterfulgt av **[ENTER]** på tastaturet eller trykk på rad linjen. Da får du opp denne boksen:

| Adidas Sko 34 100 F     | Blå   |
|-------------------------|-------|
| Skriv antall - trykk Er | nter  |
|                         | Avbry |

Skriv antall – trykk [ENTER].

Da vil produktet legge seg i varemottak vinduet. Gjenta steg 3 frem til du har lagt inn alle varene du har mottatt.

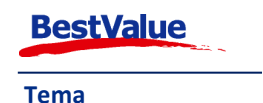

| Varemottak                                                                                                    |                        | >                                                                            |
|----------------------------------------------------------------------------------------------------|------------------------|------------------------------------------------------------------------------|
| F5/Søk Varemottak                                                                                                    |                        | Oppdater Enter, neste                                                        |
| Adidas Sko 34 100 Blå 3,00   Adidas Sko 35 100 Blå 6,00   Adidas Sko 33 101 Grønn 2,00   Adidas Sko 34 101 Grønn 3,00   Adidas Sko 34 101 Grønn 1,00 | Dagen<br>lagerbeholdn. | is kostpris<br>0<br>0<br>0<br>0<br>0<br>0<br>0<br>0<br>0<br>0<br>0<br>0<br>0 |
|                                                                                                    |                        | Send<br>Strekkoder<br>til<br>håndholdt                                       |
| ¢                                                                                                    |                        | > Pakksedler                                                                 |

Da vil du se at de forskjellige produktene, og det antallet du har tastet inn vises slik:

Når du er ferdig med varemottaket trykker du på **Oppdater**. Når varemottaket er fullført blir varelinjene grønne.

|                         | F5/Søk | Varemottak |      |    |                        | Oppdate       |
|-------------------------|--------|------------|------|----|------------------------|---------------|
|                         |        |            |      |    | Dagen<br>lagerbeholdn. | s<br>kostpris |
| Adidas Sko 34 100 Blå   |        |            | 3,00 | IX | 4,00                   | 0             |
| Adidas Sko 35 100 Blå   |        |            | 6,00 | IX | 2,00                   | 0             |
| Adidas Sko 33 101 Grønn |        |            | 2,00 | IX | 4,00                   | 0             |
| Adidas Sko 34 101 Grønn |        |            | 3,00 | IX | 4,00                   | 0             |
| Adidas Sko 34 101 Grønn |        |            | 1,00 | IX | 4,00                   | 0             |

**OBS:** Helt til høyre for varelinjene kan du oppgi ny kostpris. Hver gang man mottar salgsvarer eller varer man har fått rabatter, på skriver man inn ny kostpris i feltet **«Kostpris».** Her taster man inn kostpris for enheten, m.a.o. kostpris for 1 stk. HIP beregner da en snittkost for din totale lagerbeholdning på produktet. Den henter "veiledende" kostpris fra HK og regner ut ny kostpris basert på eksisterende beholdning i kasse og antall mottatt i varemottaket.

**NB:** Dersom man vil handle samme produktet på et senere tidspunkt til fullpris, så må man taste inn denne kostprisen i feltet **«Kostpris»**. Derfor er det greit å ha det som en regel alltid fylle inn ny kostpris med mindre det er en helt ny serie/kolleksjon e.l.

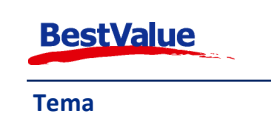

#### Skanne strekkode

Du kan også skanne inn strekkoden i det gule feltet. Da kommer antall-boksen opp, så kan du bare skrive inn antallet og trykke **[ENTER]**, og skanne neste strekkode.

| 📕 Varemottak                                                                                 |                | ×                                                                                          |
|----------------------------------------------------------------------------------------------|----------------|--------------------------------------------------------------------------------------------|
| 9900001007589 F5/Søk Varemottak                                                              | Oppdater       | Enter, neste                                                                               |
| Dager<br>lagerbeholdn.<br>HH 50496 Prostretch Jacket<br>Skriv antall - trykk Enter<br>Avbryt | ıs<br>kostpris | Hent og<br>legg til data<br>fra<br>håndholdt<br>maskin<br>(0)<br>-<br>Skriv<br>merkelapper |
|                                                                                              |                | Strekkoder<br>til<br>håndholdt                                                             |
| <                                                                                            | >              | Pakksedler                                                                                 |

Når man har klikket på **Oppdater** vil du se at linjene blir grønne. Da er varemottaket ferdig.

|                            |                            | Dagens                 |  |
|----------------------------|----------------------------|------------------------|--|
|                            |                            | lagerbeholdn. kostpris |  |
| HH 50496 Prostretch Jacket | 2,00 1 🗶                   | -1,00 224,25           |  |
|                            | All the "A filler shart 1" |                        |  |

#### Bruk av håndholdt maskin

Hvis du har en håndholdt maskin installert for bruk av varetelling kan du bruke denne til å gjøre varemottak også. Følg stegene i "**Varetelling APP EET**" på lik måte som om du gjør en varetelling,

| men bruk   | funksjonen      | n i HIP212 i stedet for | Telling |  |
|------------|-----------------|-------------------------|---------|--|
| Velg akt   | ivitet <u>I</u> |                         |         |  |
| Varemottak | Telling         |                         |         |  |
|            |                 |                         |         |  |

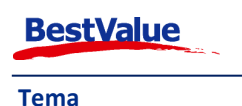